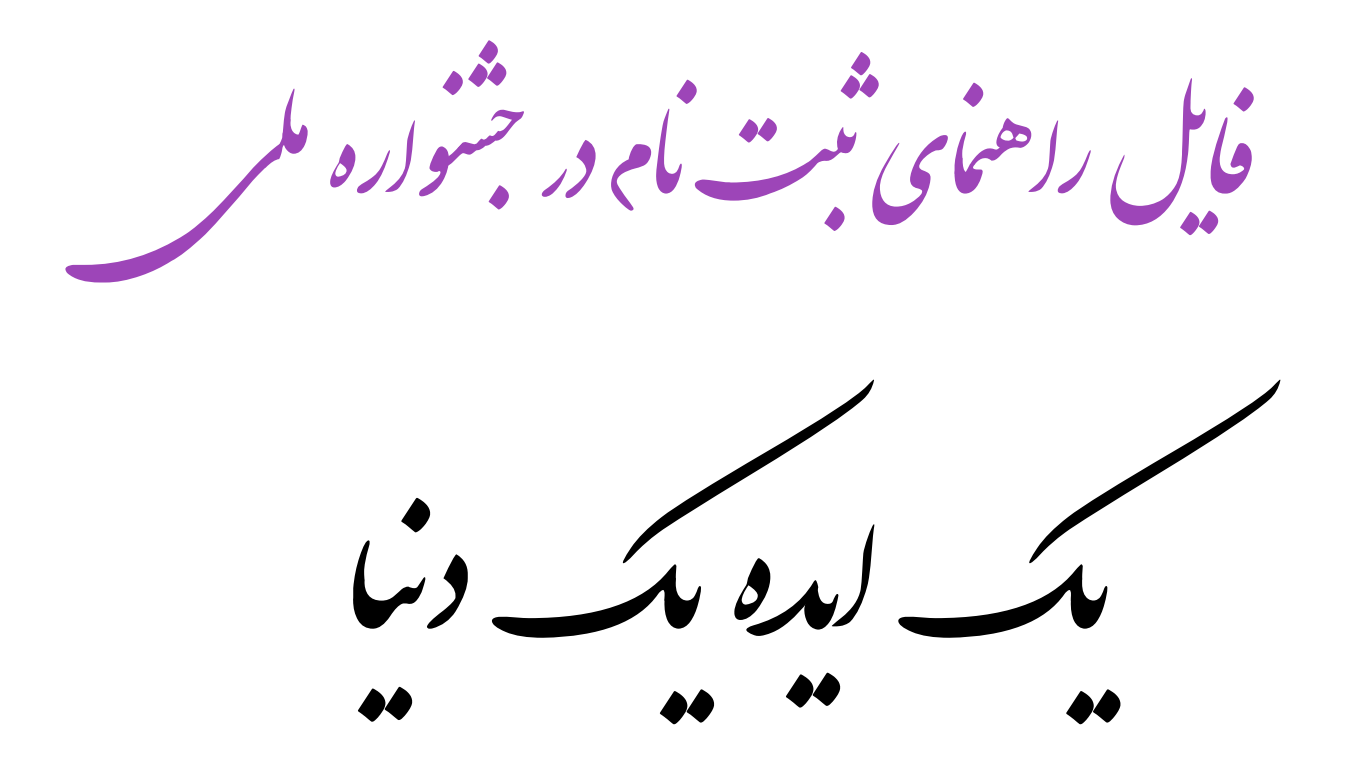

ابتدا وارد سایت <u>www.1idea1world.ir</u> وارد شوید و از تب های موجود در صفحه نسبت به دانلود فرم های ثبت نام و قوانین اقدام فرمایید.

|                                 | I                        | مراحل ثبت نام                           |                |                   |                       |            |
|---------------------------------|--------------------------|-----------------------------------------|----------------|-------------------|-----------------------|------------|
| دانلود فرم های ثبت نام و قوانین | هزينه ها                 | مرحله چهارم <sub>ا</sub>                | مرحله سوم      | مرحله دوم         | مرحله اول             |            |
| ایمیل پشتیبانی مطرح فرمایید.    | سوال از طریق ا<br>نوانین | ورت داشتن هرگونه<br>• دانلود فرم ها و ق | ترس است. در صو | بن و راهنما در دس | ِ فرم ها و فایل قوانب | از بخش زیر |

#### پس از دانلود فرم ها و پر کردن آنها نسبت به پرداخت هزینه ثبت نام از طریق تب هزینه ها و درگاه پرداخت آنلاین اقدام نمایید.

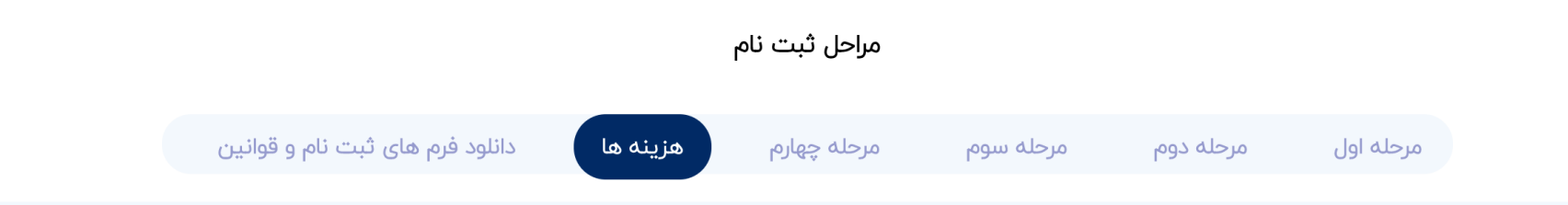

هزینه شرکت در مرحله مقدماتی مبلغ ۷۰۰ هزار ریال معادل ۷۰ هزار تومان است. شرکت کنندگان بایستی از طریق درگاه زرین پال که در زیر قرار داده شده است نسبت به پرداخت وجه اقدام نمایند و در فرم ثبت نام آنلاین شماره تراکنش را وارد نمایند.

🖏 ورود به درگاه پرداخت آنلاین

در مرحله بعد از طریق کلیک بر روی ثبت نام در بالای صفحه و یا تب مرحله سوم بر روی دکمه فرم ثبت نام آنلاین کلیک نمایید و با ورود به سایت <u>www.1i1w.ir</u> نسبت به ثبت اثر اقدام نمایید.

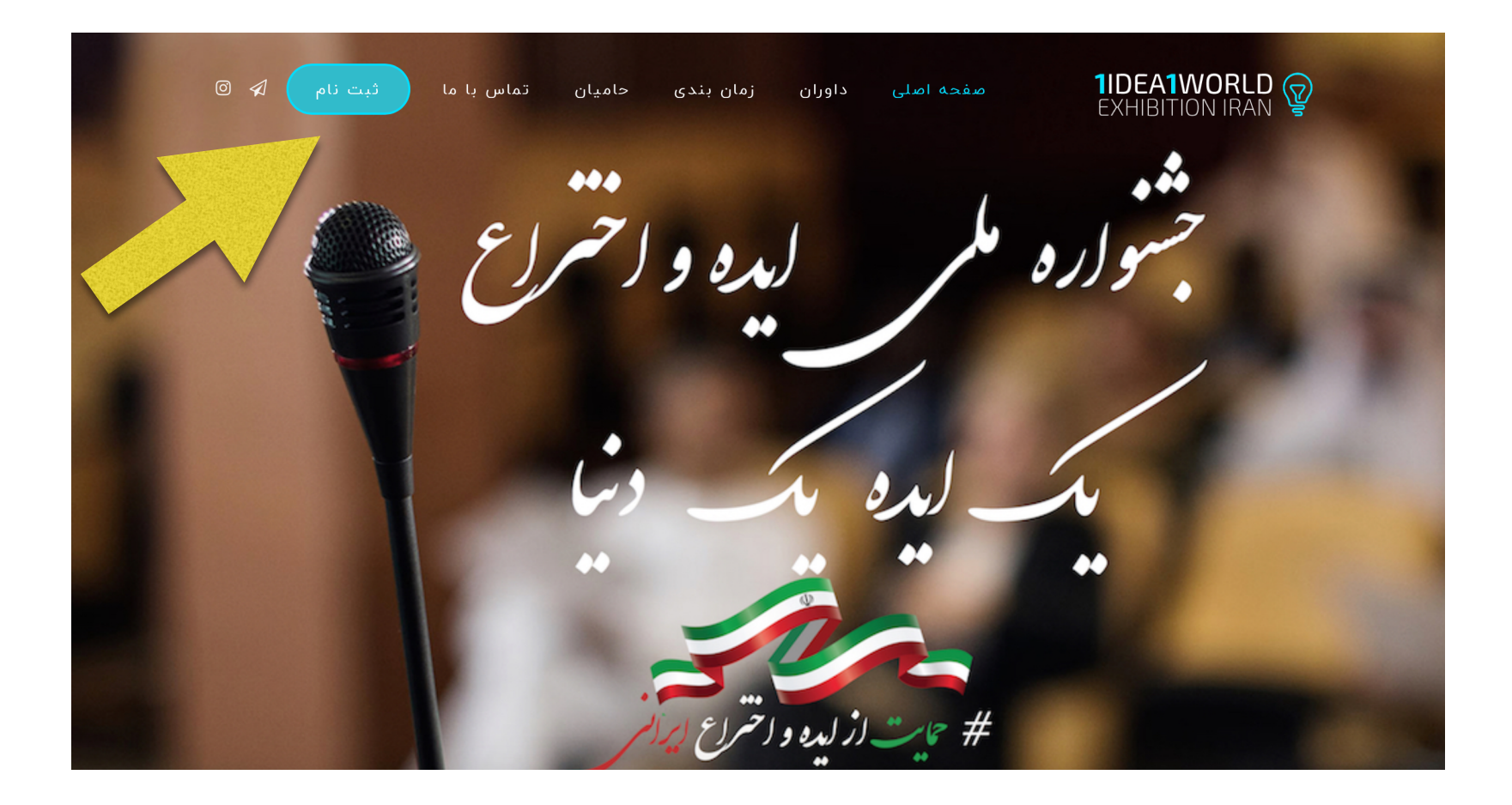

# ابتدا فرم ثبت نام را پر کنید.

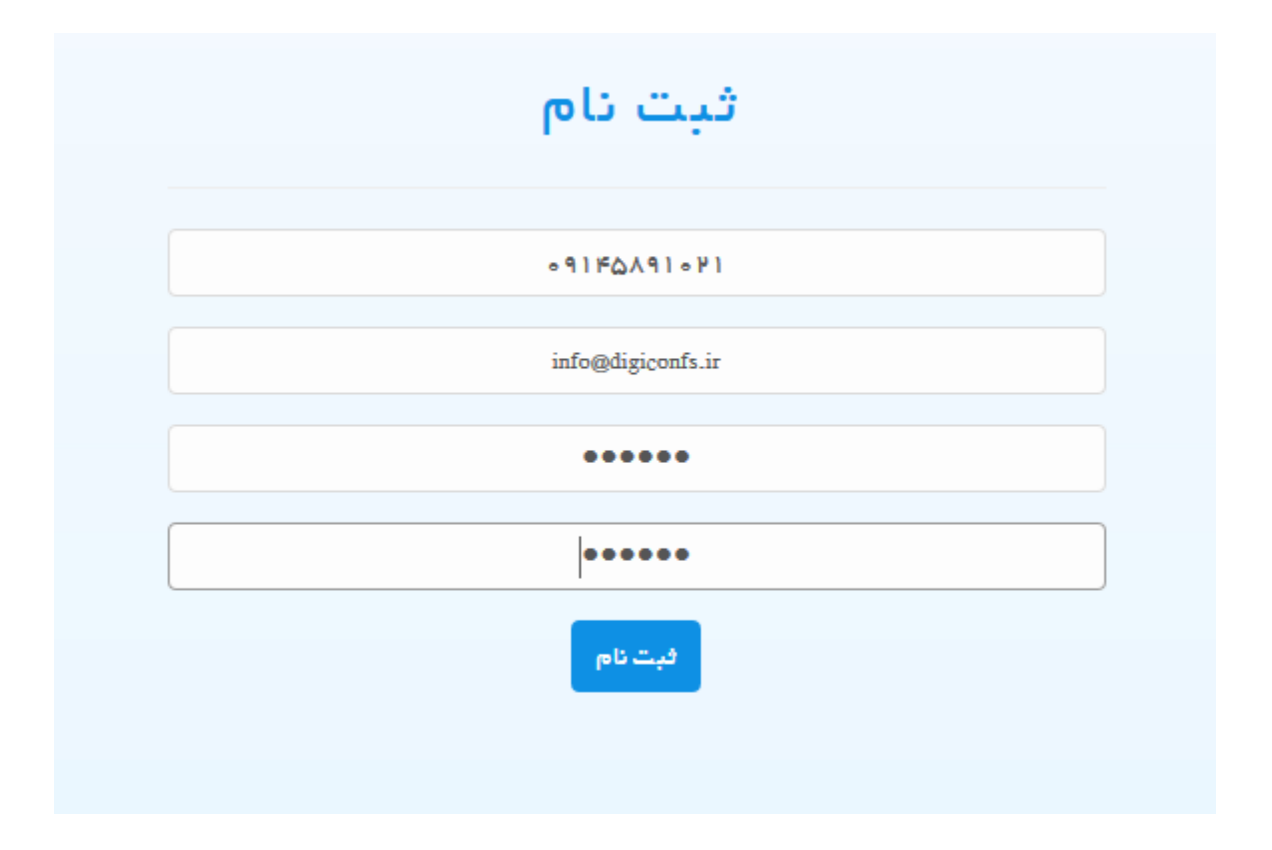

#### در صورت عدم وجود خطا، کد فعالسازی به شماره تلفن همراه شما پیامک و به آدرس ایمیل شما ایمیل خواهد شد.

| سازی اکانت، | <b>و ارسال آثار</b><br>ای فعال سازی برای سّما ارسال گردید. ابنَدا از فسمت فعال<br>نَوانید وارد اکانت خود سّوید. | <b>ار اهنمای ثبت نام)</b><br>بیامکی حاوی کدها<br>ب نمائید. سیس می | دَبِتَ نام سَما با کد کاربری 1363 موفقیت آمیز بود. ایمیل و ی<br>اکانت خود را فعال |
|-------------|----------------------------------------------------------------------------------------------------|-------------------------------------------------------------------|-----------------------------------------------------------------------------------|
|             | ورود                                                                                                    |                                                                   | ثبت نام                                                                           |
|             | نام کاربری                                                                                                    |                                                                   | شماره تلفن همر اه(نام کاربری)                                                     |
|             | رمز عبور                                                                                                    |                                                                   | ايميل                                                                             |
|             | פופ∸                                                                                                    |                                                                   | رمز عبور                                                                          |
|             | باریابی رمز عبور<br>فعال سازی اکانت                                                                             |                                                                   | تکرار رمز عبور                                                                    |
|             |                                                                                                    |                                                                   | لجب مام                                                                           |

سپس از قسمت فعال سازی اکانت، نام کاربری و کد فعال سازی را وارد نمائید.

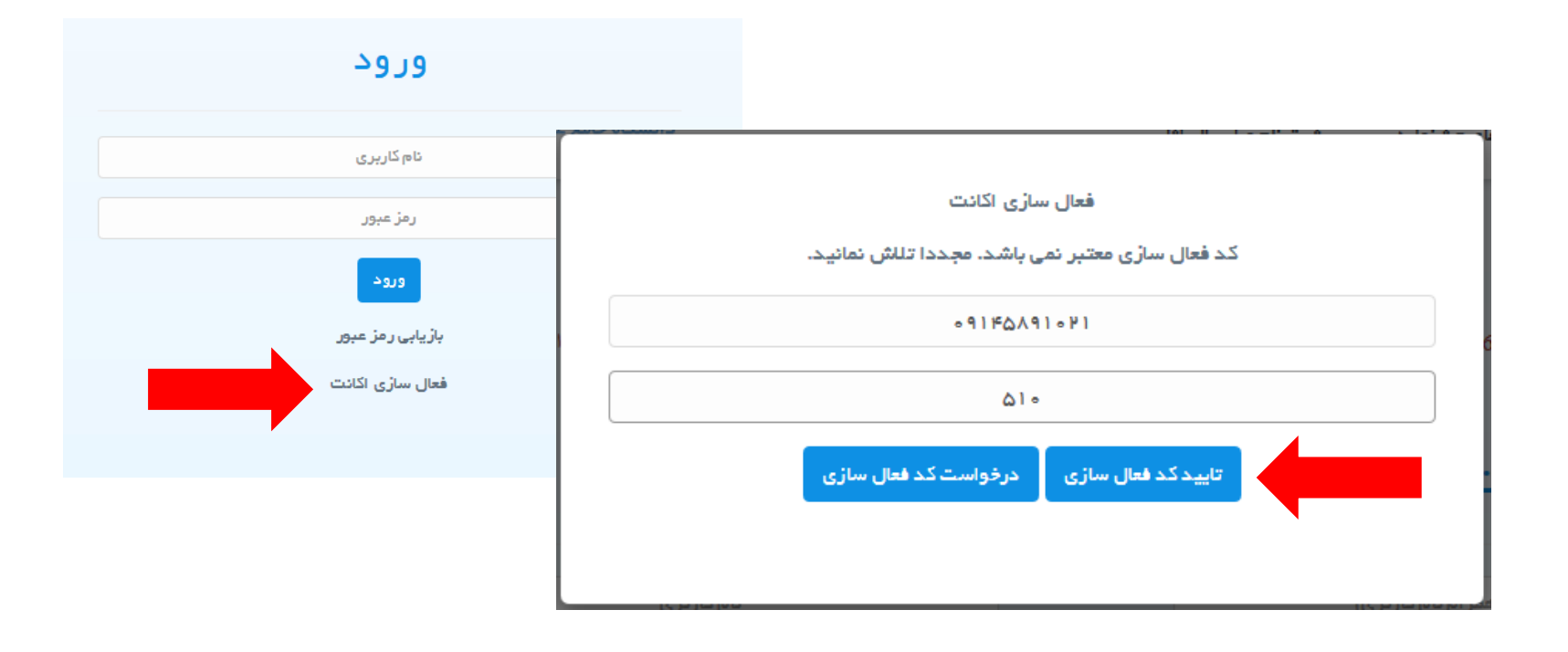

#### بعد از تائید کد فعال سازی، می توانید وارد اکانت خود شوید.

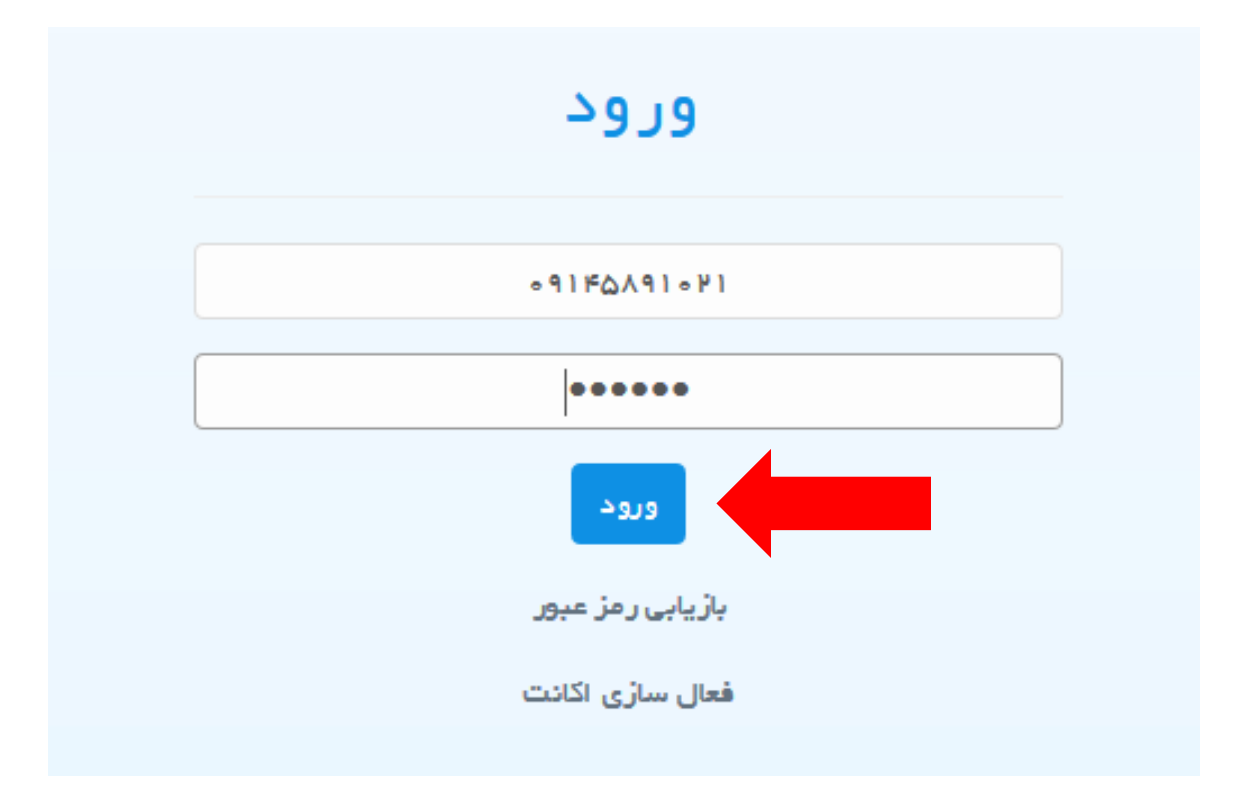

#### در اولین ورود شما باید برخی از اطلاعات خود را تکمیل نمائید.

|                                                        | <b>مدیریت اطلاعات کاربر</b> مدیریت مشخصات کاربر           | مدیریت آفار > >    |
|--------------------------------------------------------|-----------------------------------------------------------|--------------------|
| نفاده از سامانه الزامی است.                            | درج موارد ستاره دار، جهت است                              | 🕈 تنظیمات 🗸        |
| مشخصات دانشگاهی                                        | مشخصات فردى                                               | ا<br>تنظیمات کاربر |
| . دانشگاه نامشخص                                       | بالم                                                      | ? راهنمای سیستم    |
| م استان نامشخص                                         | <ul> <li>نام خانوادگی</li> </ul>                          |                    |
| ∝ شهر نامشخص                                           | • جنسیت ©TuOsia                                           |                    |
| سایر شهرها در صورتی که شهر شما در لیست موجود نمی باشد. | info@daneshsoft ایمیل •                                   |                    |
| منوان کامل دانشگاه منوان کامل مرکز آموزش علمی کاربردی  | متلفن همراه ۱۲۵٬۹۱۴۵٬۹۰ م.<br>- تلفن همراه                |                    |
| » رشته تحصیلی مثال ، مهندسی کامپیوتر – نرم افزار       | <b>تلفن ثابت</b> شماره به همراه کد شهر مانند ۱۳۵۵٬۹۱۹ ه م |                    |
| • مقطع تحصيلي نامشخص – nonc – مقطع تحصيلي              |                                                           |                    |
| » وضعیت تحمیلی نامشخص – nonc                           | آدرس                                                      |                    |
|                                                        | <u>ti.</u>                                                |                    |

## اطلاعات را وارد کرده و گزینه <mark>ثبت تغییرات</mark> فرد را فشار دهید.

|                               | ردى                                                                                                    | مشخصات دا                 | شخاهى                                                     |   |
|-------------------------------|----------------------------------------------------------------------------------------------------|---------------------------|-----------------------------------------------------------|---|
| نام اه                        | مغر                                                                                                    | م دانشگاه                 | دانشگاه تبریز                                             | ~ |
| نام خانواد                    | کی محمودی                                                                                                    | ۵ استان                   | آذربایجان شرقی                                            | ~ |
| جنسيت                         | ©it/Cita                                                                                                    | م شهر :                   | ريز                                                       | ~ |
| ايميل                         | info@dancshsoft                                                                                               | ساير شهرها                | در صورتی که شهر شما در لیست موجود نمی باشد.               |   |
| تلفن همرا                     | •91F6A91+F1 •                                                                                                 | ہ عنوان کامز              | دانشگاه دانشگاه تبریز – دانشکده مهندسی کامپیوټر           |   |
| لفن ثابت                      | • £ 1-hhiliteki 40                                                                                            | ، رشته تحص                | ی مهندسی کامپیوتر – نرم افزار                             |   |
| درس                           | تبریز – جنب تراکتورسازی – مرکز رشد دانشگاه منعتی سهند – شرکت دانش پردازان<br>سهند – دفتر بازاریایی و فروش<br> | • مقطع تحم.<br>• وشعیت تح | ى كارشناسى Undergraduate - كارشناسى Student - جانب دانشچو | ~ |
|                               | وفائل                                                                                                    | تمیوں کاریں               |                                                           |   |
| فصات پر<br>ام کاربری          | +9 1F0A91+F1                                                                                                  | Jij - Jij                 |                                                           |   |
| فصات پر<br>ام کاربری<br>ضعیت  | •۹۱۲۵۵۸۹۱۰۴۱<br>معال شده – Activated – می (معال شده – Activated – می العقال شده – تشدیر روز عبور              |                           |                                                           |   |
| خصات پر<br>ام کاربری<br>بضعیت | • ۲۰ ۲۰۰۰ ۱۳۵۹ ۹۹<br>فعال شده - Activated<br>تغییر رعز عبور<br>تکرار رمز عبور جمید                            |                           | No file selected.                                         |   |

## جهت تغییر تصویر و رمز عبور خود از این گزینه ها استفاده نمائید. برای ثبت نهایی حتما باید گزینه <mark>ثبت تغییرات فرد</mark> را فشار

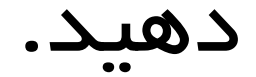

|                                                                                                    | تصویر کاربر | مشخصات پروفایل                                  |            |
|----------------------------------------------------------------------------------------------------|-------------|-------------------------------------------------|------------|
| Č In                                                                                                    |             | نام کاربری ۲۱ ۱۹۸۵٬۹۱۴ ۰                        |            |
|                                                                                                    |             | وضعيت فعال شده - Activated                      |            |
| ال في روازان من المعني من المعني من المعني من المعني من المعني من المعني المعني المعني المعني المعني المعني الم<br>No file selectedBrowse |             | تغییر رمز عبور<br>موجدید<br>تکرار رمز عبور جدید |            |
| نځیره تصویر<br>تصویر با موفقیت نخیره شد.                                                                                                  |             | تغيير رمز عبور                                  |            |
|                                                                                                    | بيرات فرد   | فبت تغيي                                        |            |
| طراحی و پشتیبانی دانش پردازان سهند ۲۰۱۶−۲–۲۰۱۶ طراحی و                                                                                    |             | 1                                               | نسخه ۱.۲.۶ |

## از منوی سمت راست گزینه های مورد نظر خود را انتخاب کنید.

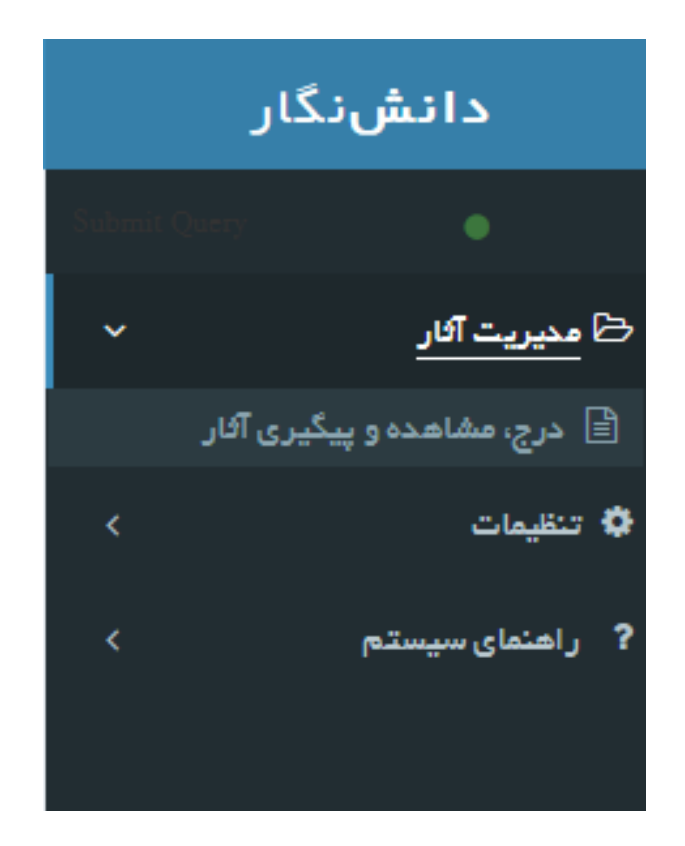

### جهت درج اثر جدید یا ویرایش آثار قبلی، همچنین اطلاع از نتیجه داوری آثار قبلی از گزینه زیر استفاده کنید.

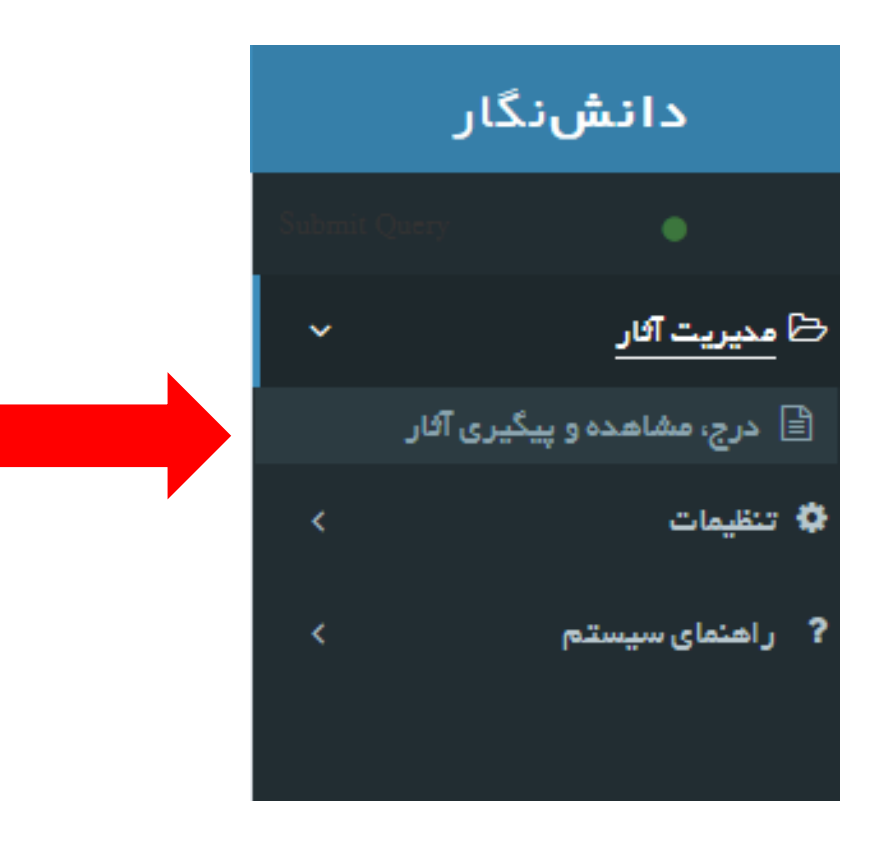

### برای درج مجریان اثر از گزینه <mark>درج مجری</mark> استفاده کنید.

|  |  | ې مجرى | <b>مجریان اثر</b> در |
|--|--|--------|----------------------|
|  |  |        | تعداد مجريان         |
|  |  |        |                      |

## اطلاعات کامل مجری را وارد کرده و گزینه «<mark>افزودن</mark>» را انتخاب کنید.

| ×                                                                         | افزودن مجری    |
|---------------------------------------------------------------------------|----------------|
|                                                                           | نام امیرعلی    |
| صبورى                                                                     | نام خانوادگی   |
| نشگاه جامع علمی کاربردی – مرکز آموزشی علمی کاربردی مدیریت منعتی تبریز<br> | دان<br>دانشگاه |
| حمکار – Cooperator                                                        | نوع همکاری     |
| hafezpoor@digiconfs.ir                                                    | ايميل          |
| افزودن پاک کردن فرم                                                       |                |

#### مجری به لیست مجریان اثر اضافه خواهد شد.

|                                                                                                    | 0.0.     |
|----------------------------------------------------------------------------------------------------|----------|
| ریان ہ                                                                                                    | تعداد مج |
| ری نام و نام خانوادگی نوع همکاری عملیات                                                                                                    | کدمج     |
| هسنول Responsible امغر محمودی مرکید مسنول امغر محمودی مرکید محمودی مرکید معنول امغر محمودی مرکید محمودی مرکید معنوب المغر محمودی مرکید محمودی مرکید معنوب المغر محمودی مرکید محمودی مرکید معنوب المغر محمودی مرکید محمودی مرکید معنوب المغر محمودی مرکید معنوب المغر محمودی مرکید معنوب المغر محمودی مرکید محمودی مرکید معنوب المغر محمودی مرکید معنوب المغر محمودی مرکید معنوب المغر محمودی مرکید محمودی مرکید معنوبی معنوب المغر محمودی مرکید معنوبی معنوبی معنوبی المغر محمودی مرکید معنوبی معنوبی معنوبی معنوبی محمودی مرکید معنوبی معنوبی معنوبی معنوبی معنوبی معنوبی معنوبی معنوبی معنوبی معنوبی معنوبی معنوبی معنوبی معنوبی معنوبی معنوبی محمودی مرکید معنوبی معنوبی معنوبی معنوبی معنوبی معنوبی معنوبی معنوبی معنوبی معنوبی معنوبی معنوبی معنوبی معنوبی معنوبی معنوبی معنوبی معنوبی معنوبی معنوبی معنوبی معنوبی معنوبی معنوبی معنوبی معنوبی معنوبی معنوبی معنوبی معنوبی معنوبی معنوبی معنوبی معنوبی معنوبی معنوبی | 4095     |
| امیرعلی میبوری همکار Cooperator گویرایه<br>مافزایش او<br>لکهش او                                                                                                    | ۵° ۵۹    |

#### برای افزودن فایل های ضمیمه از قسمت «<mark>فایل های اثر</mark>» استفاده نمایید.

|   |                                                                                                    | فایل های اثر                                   |
|---|----------------------------------------------------------------------------------------------------|------------------------------------------------|
|   | ✓ Journál File – فایل نشریه – Journál File                                                                                                    | نوع فايل                                       |
| 2 | توضيحات                                                                                                    | توضيحات                                        |
|   | ی این ایند ۲۵ مگابایت باشد. مجموع کل حجم فایل های یک اثر ۱۰۰ مگابایت می باشد. در صورت نیاز از روش قطعه قطعه سازی و فشرده سازی (راهنما) استفاده کنید.<br>روش قطعه قطعه سازی و فشرده سازی (راهنما) استفاده کنید.<br>بارگذاری و فبت فایل<br>با ه | دداکثر حجم یک<br>حداکثر حجم یک<br>تعداد فایل ه |
|   |                                                                                                    |                                                |

#### بعد از بارگذاری فایل گزینه زیر نمایش داده خواهد شد.

|                                                                                                    | فایل های اثر                               |
|----------------------------------------------------------------------------------------------------|--------------------------------------------|
| فایل ضعیمه فشرده – Zip files                                                                                                    | نوع فایل                                   |
| این فایل مربوط به ر اهنمای سامانه است.<br>                                                                                                    | توفيحات                                    |
| معرفی سامانه علم سنجی<br>فایل باید ۲۵ مگابایت باشد. مجموع کل حجم فایل های یک اثر ۱۰۰ مگابایت می باشد. در صورت نیاز از<br>روش قطعه قطعه سازی و فشرده سازی (راهنما) استفاده کنید.<br>بارگذاری و ثبت فایل | Browse<br>حداکثر حجم یک و<br>تعداد فایل ما |
|                                                                                                    | 2.                                         |

فابل با موفقیت ذخیر ہ شد.

### بعد از ثبت فایل، پیام ثبت فایل نمایش داده خواهد شد و فایل در لیست فایل های مقاله درج خواهد شد.

|                   |                                                                                        |                                                                                                    | فایل های اثر            |
|-------------------|----------------------------------------------------------------------------------------|----------------------------------------------------------------------------------------------------|-------------------------|
| ~                 |                                                                                        | فایل نشریہ – Journal File                                                                               | نوع فايل                |
|                   |                                                                                        | توضيحات                                                                                                 | توضيحات                 |
| . در صورت نیاز از | م فایل های یک اثر ۱۰۰ مگابایت می باشد.<br>ده سازی (راهنما) استفاده کنید.<br>و ثبت فایل | No file selected.<br>فایل باید ۲۵ مگابایت باشد. مجموع کل حجا<br>روش قطعه قطعه سازی و فشرد<br>بارگذاری و | Browse<br>حداکثر حجم یک |
|                   |                                                                                        | 11                                                                                                    | تعداد فایل ه            |
| عمليات            | نوع                                                                                    | عنوان                                                                                                   | کد فایل                 |
| دانلود<br>×حذف    | فایل ضمیمہ فشردہ Zip files                                                             | معر فی سامانہ علم سنجی.docx                                                                             | ክ ሎ ለክ                  |
|                   |                                                                                        |                                                                                                    |                         |

#### مشاهده فایل در لیست فایل ها نشانگر بارگذاری و ثبت موفقیت آمیز فایل است. جهت اطمینان بیشتر با کلیک روی گزینه دانلود می توانید فایل را دانلود کرده و بررسی کنید.

|                           |                                                 |                                                                                | یل های اثر                      |
|---------------------------|-------------------------------------------------|--------------------------------------------------------------------------------|---------------------------------|
| ~                         |                                                 | فایل نشریہ – Journal File                                                      | نوع فایل                        |
|                           |                                                 | توضيحات                                                                        |                                 |
|                           |                                                 |                                                                                | توضيحات                         |
| i                         |                                                 |                                                                                |                                 |
|                           |                                                 | No file selected.                                                              | Browse                          |
|                           | ه سازی (راهنما) استفاده کنید.                   | A A A A A A A A A A A A A A A A A A A                                          |                                 |
|                           | و فیت فایل                                      | روس فقده فقده شاری و قسر.<br>بارگذاری و                                        |                                 |
|                           | وفبت فایل                                       | روس عمده ممده ساری و هسر.<br>بارگذاری و                                        | تعداد فایل ه                    |
| عمليات                    | وبت فایل<br>نوع                                 | روس همده همده ساری و هسرد<br>بارگذاری و<br>۱ ۱<br>ع <b>نوان</b>                | تعداد فایل ه<br>کد فایل         |
| عملیات<br>گدانلود<br>۲دنه | و فبت فایل<br>نوع<br>فایل شمیمه فشرده Zip files | روش عقده همده ساری و عشر:<br>بارگذاری و<br>عنوان<br>معرفی سامانه علم سنجی.docx | تعداد فایل م<br>کد فایل<br>۲۴۷۴ |

در اخرین مرحله بعد از اطمینان از تکمیل اطلاعات و فایل های مربوط به اثر، گزینه «<mark>ارسال نهایی جهت داوری</mark>» را انتخاب کنید تا اثر شما به دبیرخانه ارسال گردد.

| تعداد مقالات ا                                     |          |
|----------------------------------------------------|----------|
| عمليات                                             | ه:<br>د. |
| ®مشاهده وضعیت<br>✔ارسال نهایی جهت داوری<br>۩ویرایش |          |
| لاحذف                                              |          |
|                                                    |          |

در صورت عدم پرداخت مالی و انجام تراکنش طرح شما به داوران ارجاع نخواهد شد.

در صورت هرگونه سوال می توانید از طریق فرم پشتیبانی سایت یا ایمیل info@1idea1world.ir اقدام فرمایید.

دبيرخانه جشنواره ملي ايده و اختراع یک ایدہ یک دنیا

دانش نگار

#### <mark>دیجی کنفر انس</mark> ار ائہ دھندہ سرویس ھا و سامانہ ھای ھوشمند مدیریت ھمایش

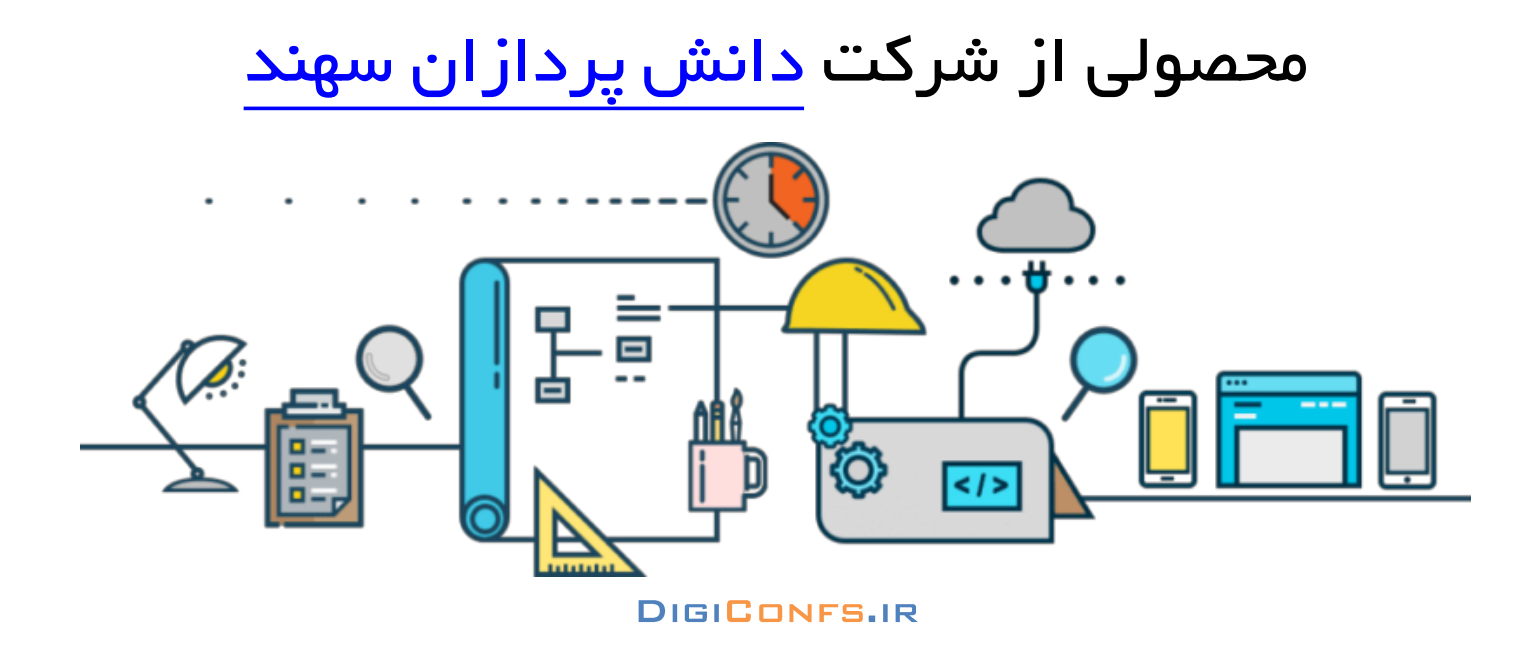